### Resetting your password to access the "Members Only" page of website.

Home

Orga

This is the "public view" of the website and what you will see when you first access the site.

> 1. Click on "Forgot password" link. (This site is a completely new software and site. If you did have a login and password at our other site, your old password DOES NOT work and you MUST reset your password.)

**Louisiana Athletic** Trainers' Association, Inc. Organization Info 🔤 Membership Athletic Training Services 🕨 Events 🕨 Links Home Louisiana Law Welcome to the online home of the LATA, Inc. E-mail Password The LATA is a not-for-profit organization of health Athletic Training in the Secondary School 📃 Remember me here are face in a ports Athletic Training Services Web Page <u>Forqot</u> Login the profession of athletic training password ntnin the state of Louisiana. Athletic training is an Map of Schools and Services lied healthcare profession recognized by the Funding Talking Dointe **Louisiana Athletic** Trainers' Association, Inc.

- 2. Type in your email address which is on file with the NATA or LSBME.
- 3. Type in the6 character "code" provided by the system.

|                 |                                                                                           | 122022        | 10                            |             | and the second second se | · |  |
|-----------------|-------------------------------------------------------------------------------------------|---------------|-------------------------------|-------------|----------------------------------------------------------------------------------------------------|---|--|
| nization Info 🕨 | Membership                                                                                | Louisiana Law | Athletic Training Services 🕨  | Events 🖭 Li | nks                                                                                                    |   |  |
| Reset password  |                                                                                           |               |                               |             |                                                                                                    |   |  |
| (               | Please enter your e-mail and we will send you instructions on how to reset your password. |               |                               |             |                                                                                                    |   |  |
|                 | * Your e-<br>* (                                                                          | mail          |                               |             |                                                                                                    |   |  |
|                 |                                                                                           | Type the 6    | characters you see in the pic | ture        |                                                                                                    |   |  |

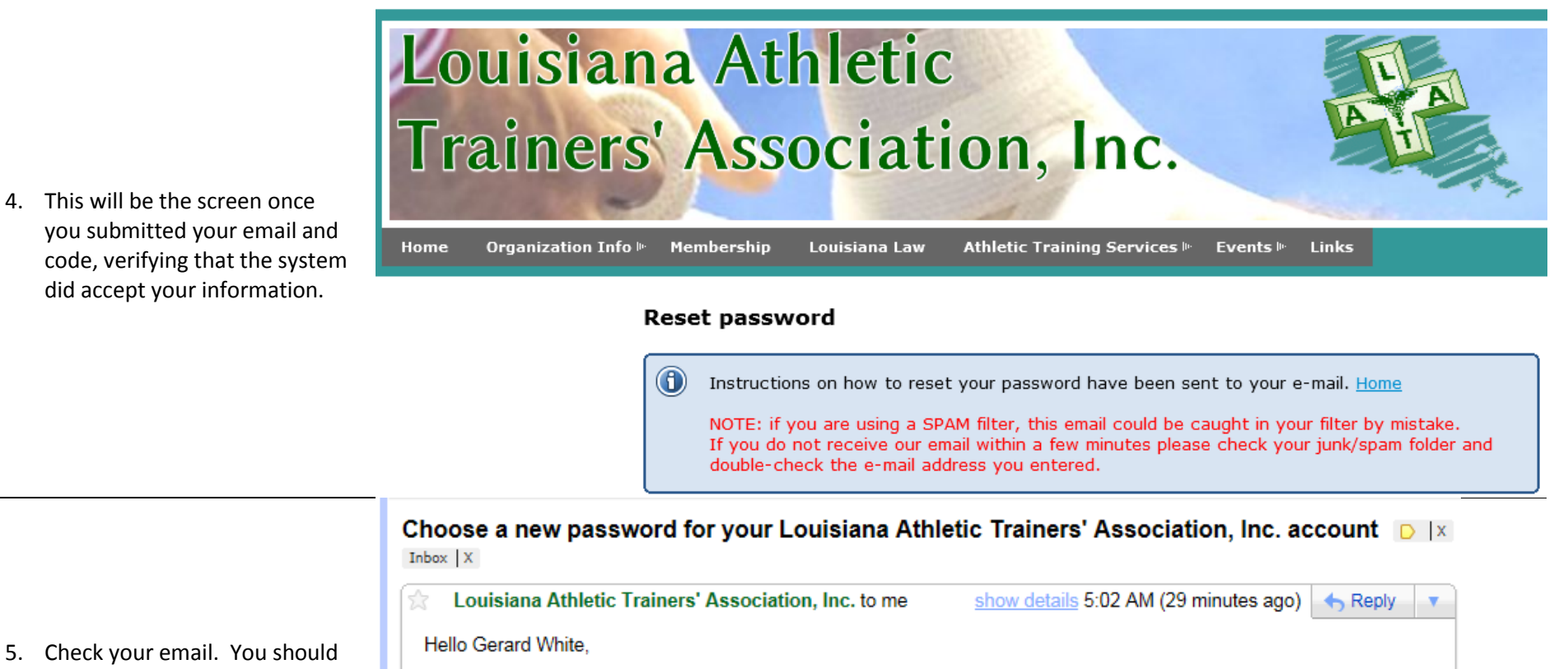

 Check your email. You should receive a message asking you to choose a new password by folling the link provided in the email.

A request was made to recover a lost password for this e-mail address at http://www.latainc.org

| To choose a new password go to:            |
|--------------------------------------------|
| http://www.latainc.org/Sys/ChangePassword? |

(if the link does not open - please copy-paste the link into the address line of your browser).

If you did not request a new password at http://www.latainc.org, you may safely disregard this e-mail.

Many thanks, Louisiana Athletic Trainers' Association, Inc. 6. Once you have logged in the website as a member, you will then be able to see the "Members only" page on the site.

#### **Louisiana Athletic** Trainers' Association, Inc. Members-only 🕨 Home Organization Info 🕨 Membership Louisiana Law Athletic Training Services 🕨 Events 🕨 Links Welcome to the online home of the LATA, Inc. Gerard White The LATA is a not-for-profit organization of health Athletic Training in the Se ary School Logout care professionals dedicated to the safety in sports Athletic Training Service b Page completion and the profession of athletic training within the State of Louisiana. Athletic training is an

allied healthcare profession recognized by the

Map of Schools and Services

Funding Talking Points

#### **Update your Member Profile**

7. Once you have logged in the website as a member, you will then be able to update your profile in the system. For example, you have a nickname that you want to be addressed by, you can change this in your profile.

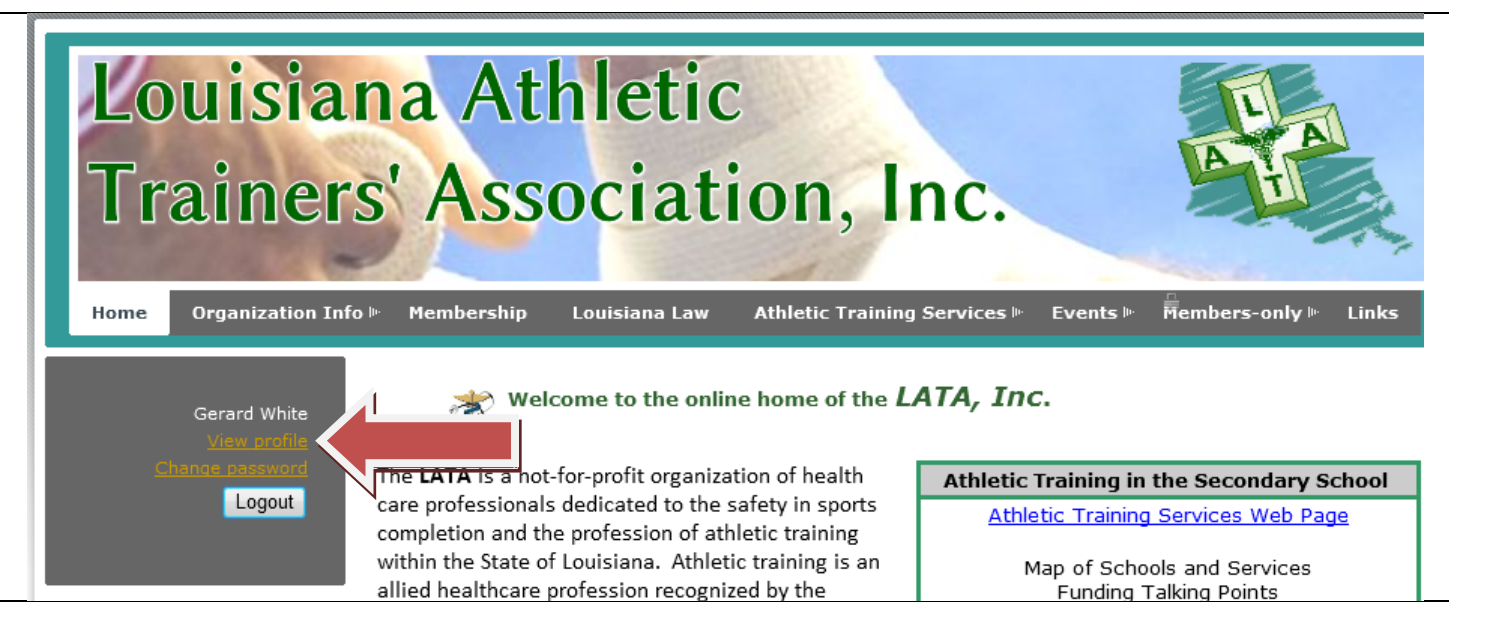

## Louisiana Athletic Trainers' Association, Inc.

8. This is the "My Profile" menu screen.

Home Organization Info 🕨 Membership Louisiana Law Athletic Training Services 🗠 🛛 Events 🗠 Members-only Links My profile Gerard White Edit profile My directory profile Logout Profile Privacy E-mail subscriptions Member photo albums Membership details Membership level Professional (NATA Member) Change membership level (Free) Subscription period: Unlimited

 If you click on "Privacy", you should get the message "Do not allow to show profile". This means that your name and information WILL NOT be accessible to the "Public Membership Directory"

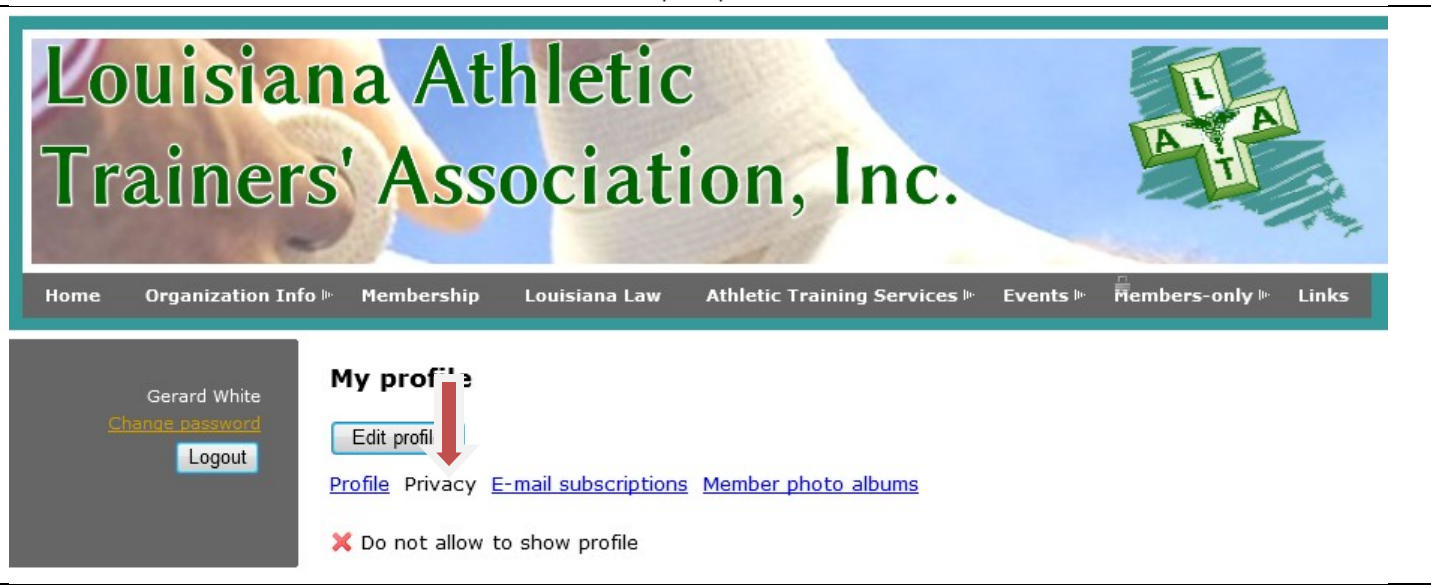

10. Each member is asked to "Edit profile" to allow the Public Membership Directory of the website to show your name and email address. Please click on "My Profile"

# Louisiana Athletic Trainers' Association, Inc.

Home Organization Info Membership Louisiana Law Athletic Training Services Events Members-only Links

Profile Privacy E-mail subscriptions Member photo albums

Edit profile

Logout

- 11. In this screen, you will need to click the box next to "Allow to show profile" and then designate the details to be shown in your public membership directory. You have the ability to determine what details to allow to be viewed by the public, fellow LATA members, or no access to anyone. (Please allow your name and email address as a minimum.)
- 12. You will need to click the "Save" button at the bottom of the page to save your changes to the profile.

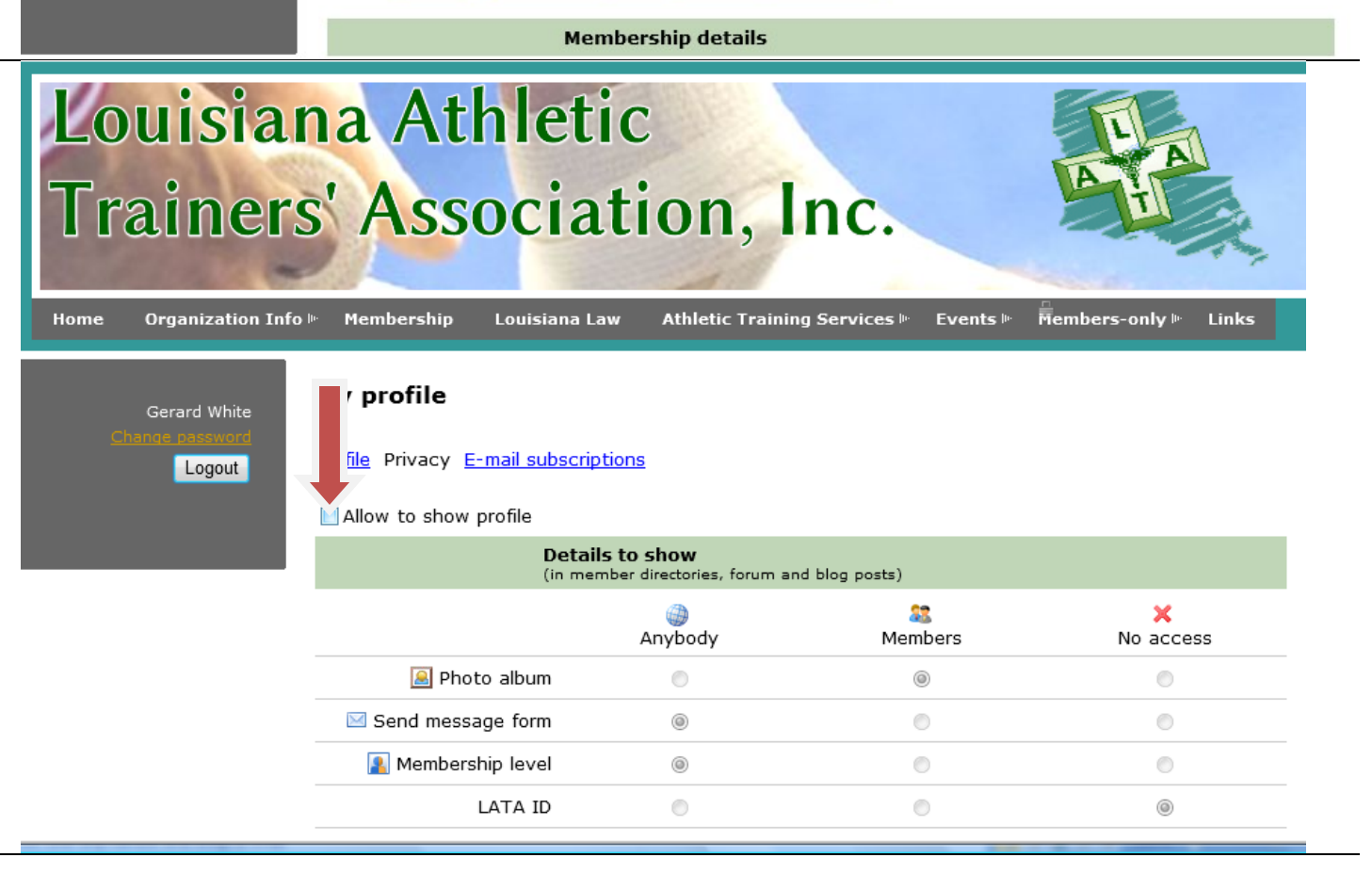

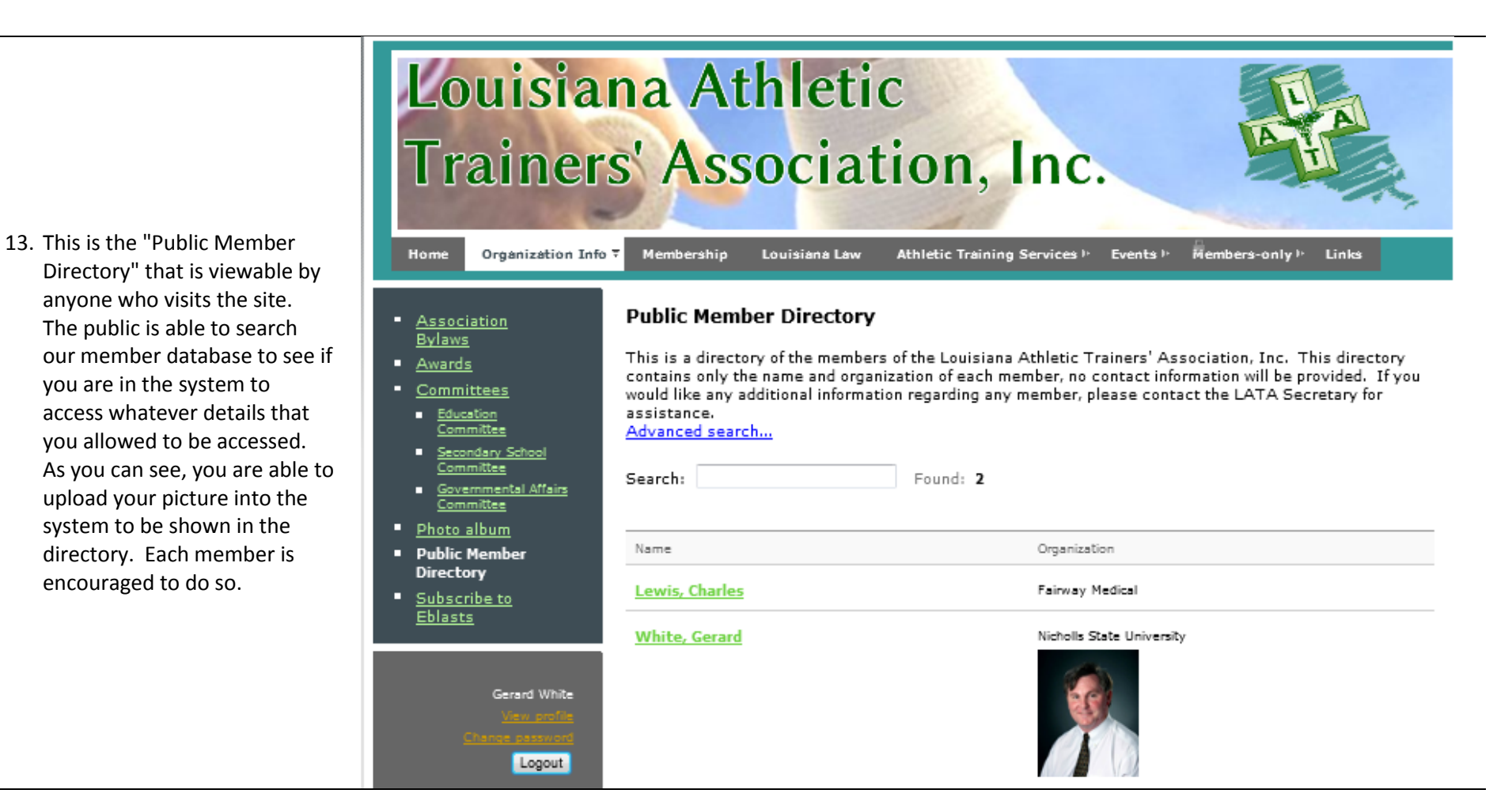

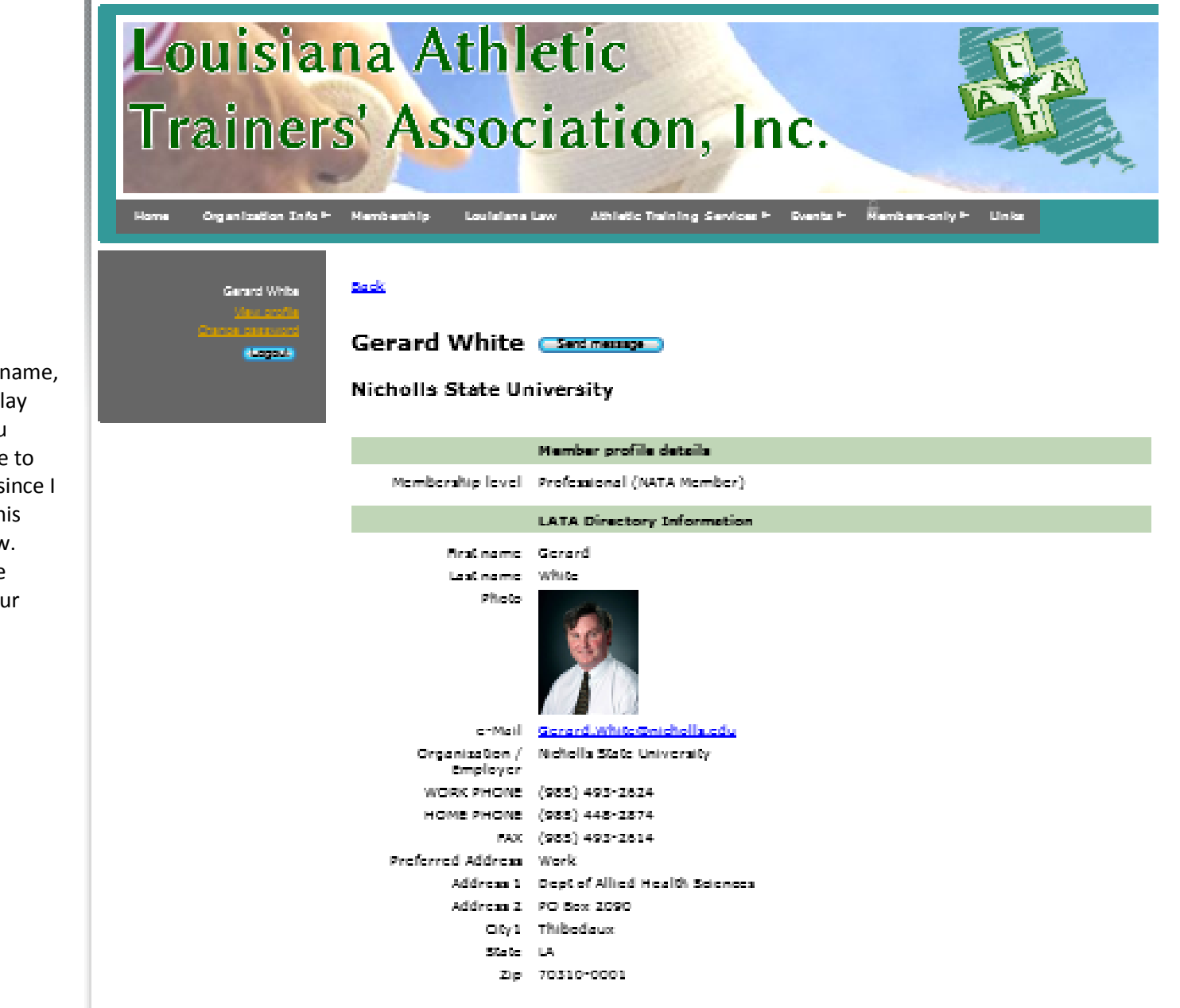

14. When they click on your name, then the system will display whatever details that you designated as permissible to be shown. (Remember, since I am a member of LATA, this view is the members view. Your public profile will be different according to your profile settings.)